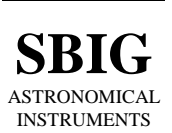

## **Installing UBVRI Filters in a CFW-8**

October 13, 2004

This Application Note describes how to install the UBVRI Filter Set into your CFW-8 carousel and setup the CCDOps Software with the proper filter names.

## 1. Installing the Filters

Remove the front cover from the CFW-6 with a Philips head screw driver. Pull the filter carousel straight up and out of the CFW-8 housing. Flip the carousel over and remove any existing filters and place them in a protective bag by unscrewing the Filter Cells from the carousel. With the **index pins/tabs pointing down** and the **double tab at 4:00**, install the UBVRI filters as shown in the figure below:

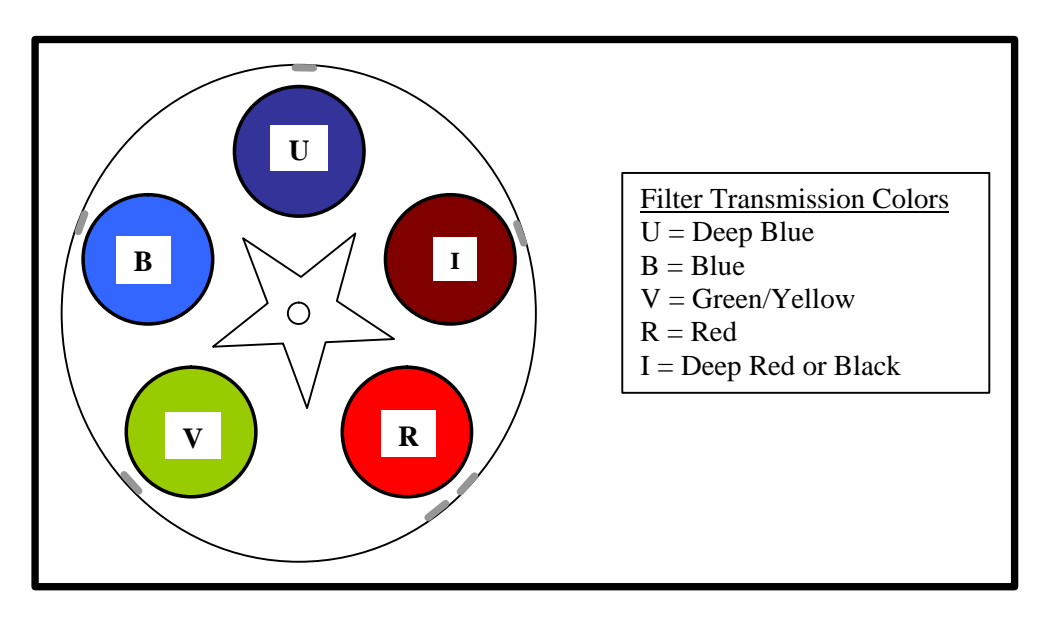

Flip the carousel over and reinstall it in the CFW-8 housing with the index pins/tabs up. If you install it upside down the CFW-8 will spin but never find home. Screw the front cover back on with the Philips heads screws.

## 2. Configuring CCDOps

Open CCDOps then Establish a Link to the Camera. In the **Filter** Menu use the **Filter Setup** command to configure the CFW-8 as shown in the Dialog below:

| <u>F</u> ilter wheel:<br><u>D</u> ark position: |        | CFW-8  | •                 |   |
|-------------------------------------------------|--------|--------|-------------------|---|
|                                                 |        | None   | •                 |   |
| CO                                              | M Port | COM 1  | Ŧ                 |   |
| Filter Na                                       | mes    | 15     |                   |   |
| Filter <u>1</u> :                               | J      | Filte  | er <u>6</u> : N/A |   |
| Filter 2:                                       | В      | Filte  | er <u>7</u> : N/A |   |
| Filter 3:                                       | V      | Filte  | er <u>8</u> : N/A | _ |
| Filter 4:                                       | R      | Filte  | er <u>9</u> : N/A |   |
| Filter 5:                                       | ų.     | Filter | 1 <u>0</u> : N/A  |   |
| Filter <u>5</u> :                               | 6      | Filter | 1 <u>0</u> : N/A  |   |

Hit the OK button to record your changes. Now use the commands in the Filter menu or the Hot Key Combinations **Ctrl-1** through **Ctrl-5** to select the desired filters.

| ile Edit | Camera    | Display   | Utility Mis | sc Trac | k Filte | AO                   | DSS              | Window | Help |
|----------|-----------|-----------|-------------|---------|---------|----------------------|------------------|--------|------|
| 3        |           | 5 50      |             | F       | AG U    |                      |                  | Ctrl   | +1   |
| Save Ope | en EstLik | Setup Skt | Dn Grab     | Focus   | Aut B   |                      |                  | Ctrl   | +2   |
|          | ()        |           |             |         | ۷       |                      |                  | Ctrl   | +3   |
|          |           |           |             |         | R       |                      |                  | Ctrl   | +4   |
|          |           |           |             |         | I       |                      |                  | Ctrl   | +5   |
|          |           |           |             |         | N       | /A                   |                  | Ctrl   | +6   |
|          |           |           |             |         | N       | A/                   |                  | Ctrl   | +7   |
|          |           |           |             |         | N       | /A                   |                  | Ctrl   | +8   |
|          |           |           |             |         | N       | IA.                  |                  | Ctrl   | +9   |
|          |           |           |             |         | N       | /A                   |                  | Ctrl   | +0   |
|          |           |           |             |         | F       | lter Sel<br>alibrate | :up<br>:/Initial | ize    |      |